# How to use VacuumNetwork.org

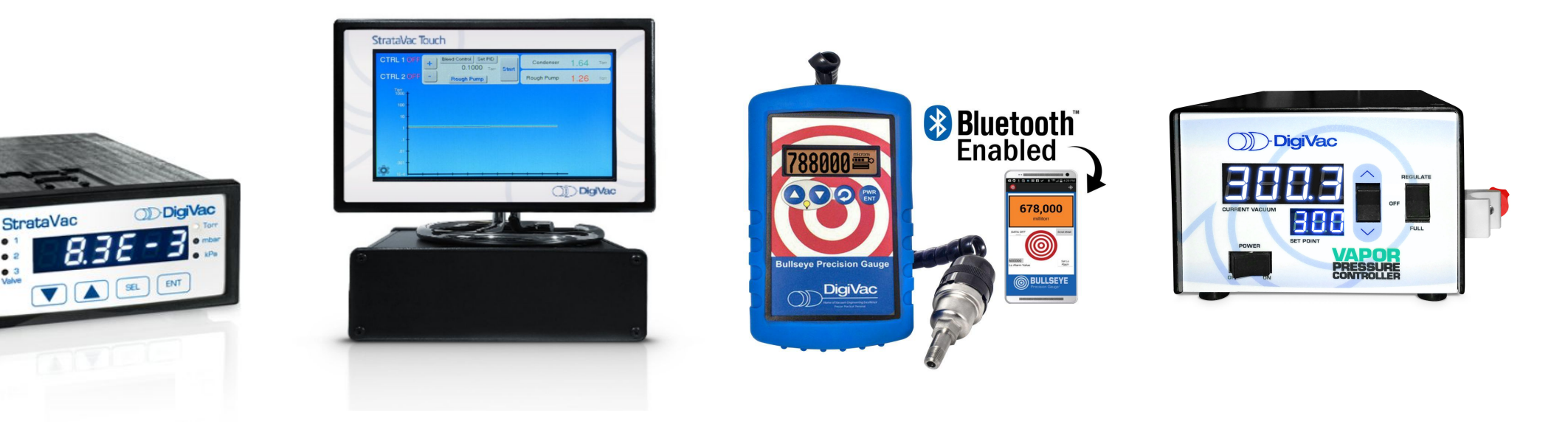

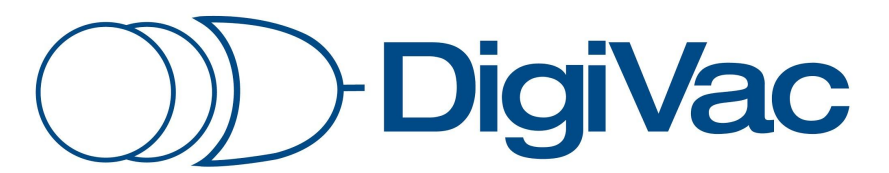

Scientific Measurement & Control

# What is VacuumNetwork.org?

The DigiVac Cloud where customers of the Bullseye Precision Gauge with Bluetooth OR StrataVac can log in to view their vacuum system's activity

- A free, user-friendly website
- Allows DigiVac customers to graphically view and monitor current vacuum gauge and controller data (must be equipped with either Wi-Fi or Bluetooth)
- Enables you to review past data for full traceability

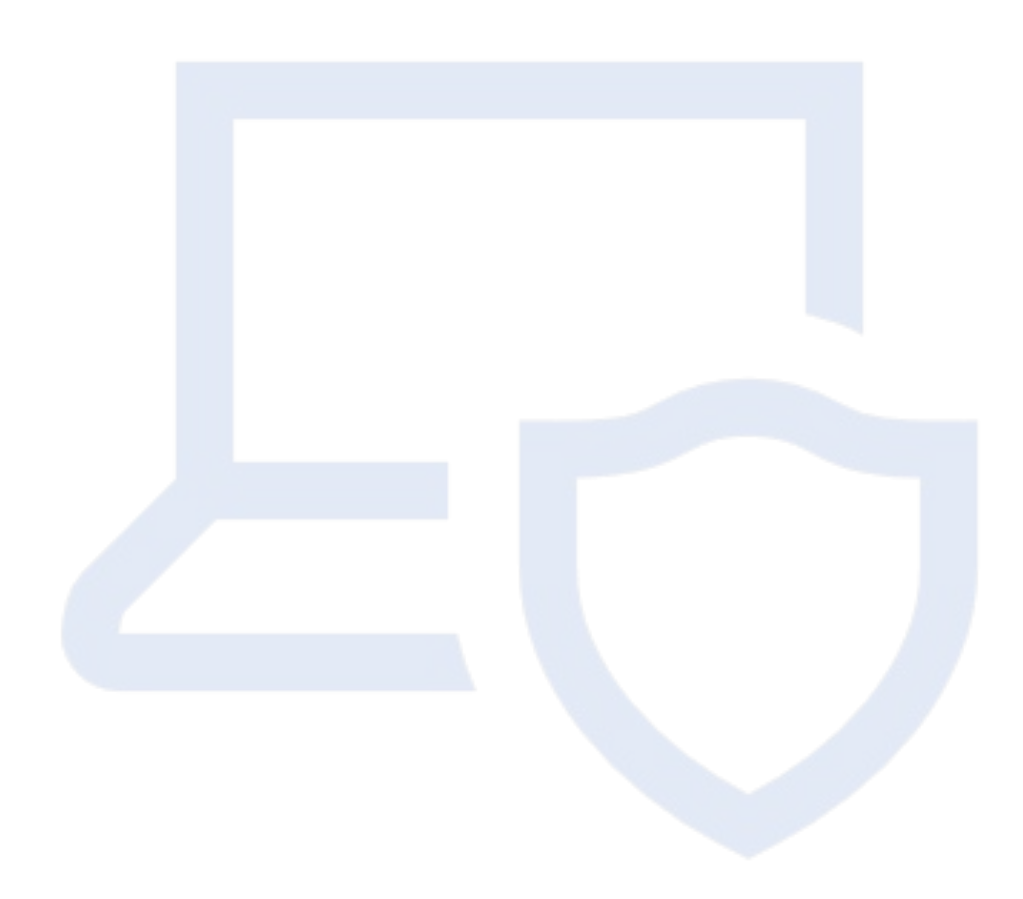

# (a) Connecting 101: Setting Up your Login

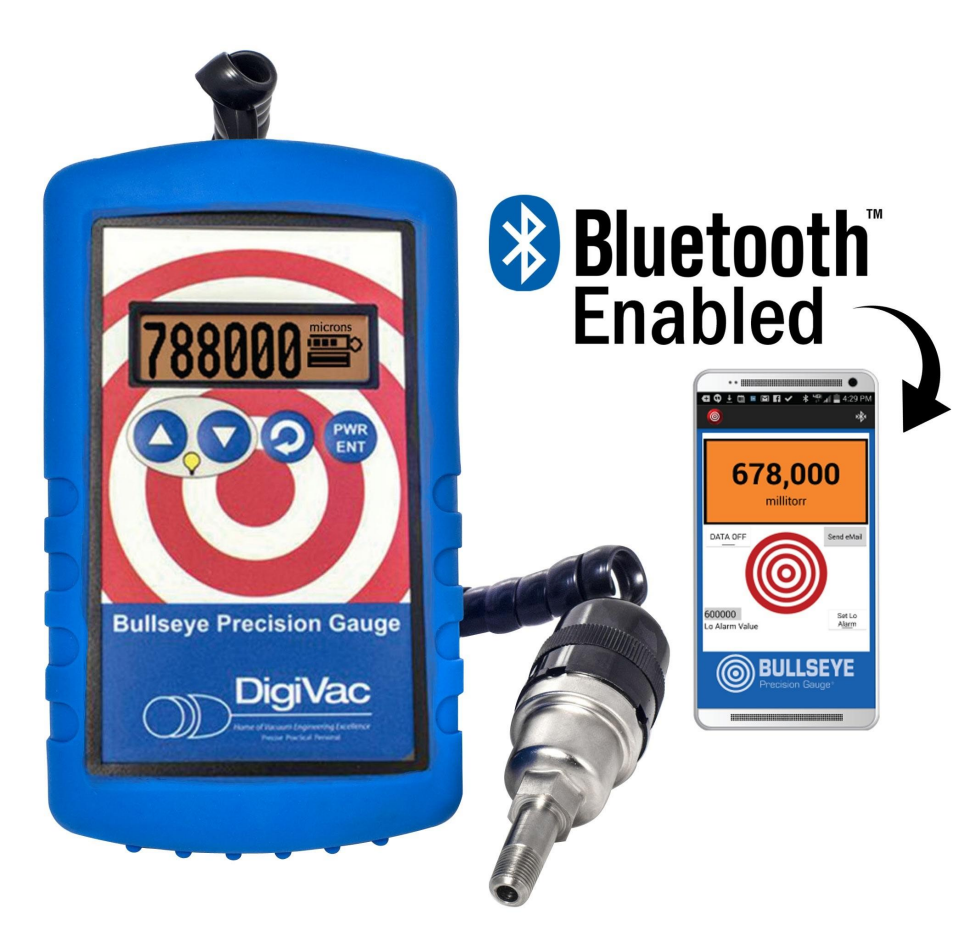

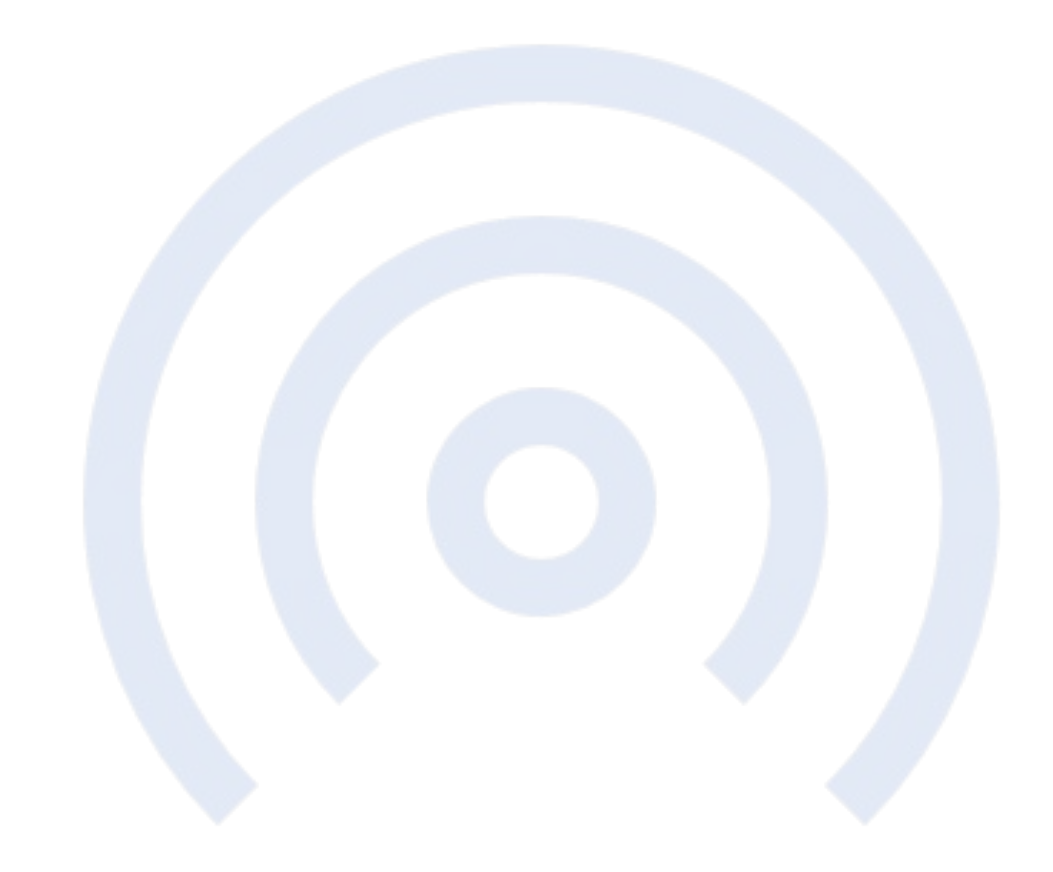

# How to Create a Login on Bullseye

# After you are connected to the app Vacuum Gauge 2.0:

- 1. Click on the settings dropdown
- 2. Scroll down to "Share with DigiVac"
- Choose a Customer and Gauge ID (spaces and capitalization sensitive)
- Switch to vacuumnetwork.org and use the same Customer and Gauge ID to login
- 5. Start viewing data!

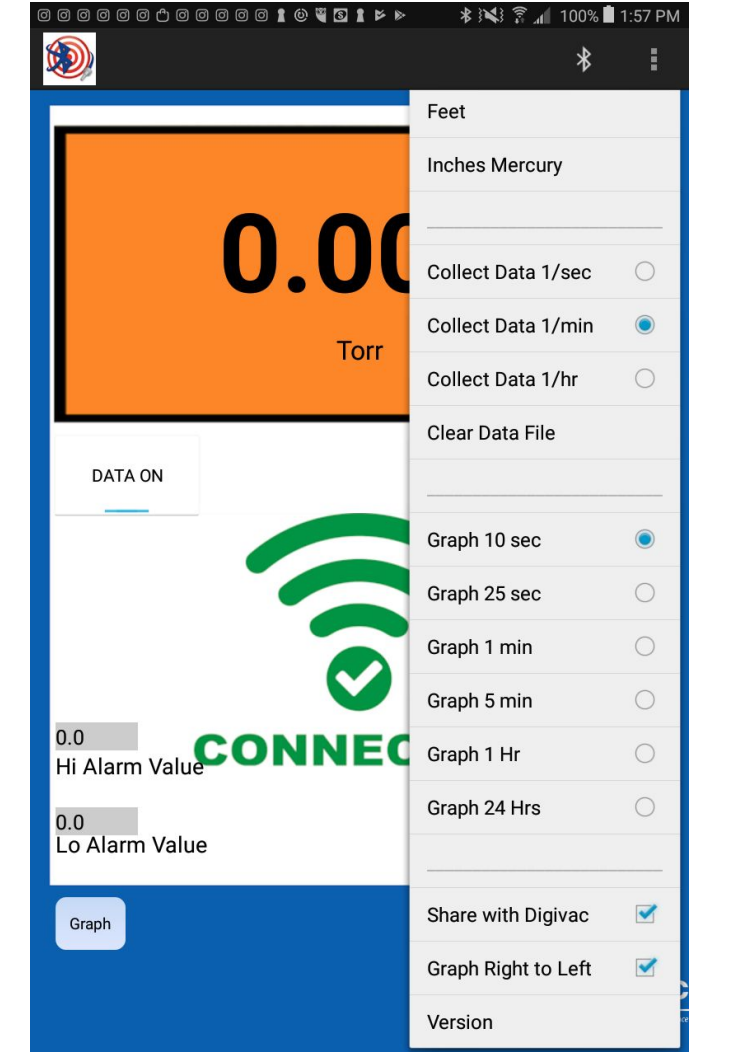

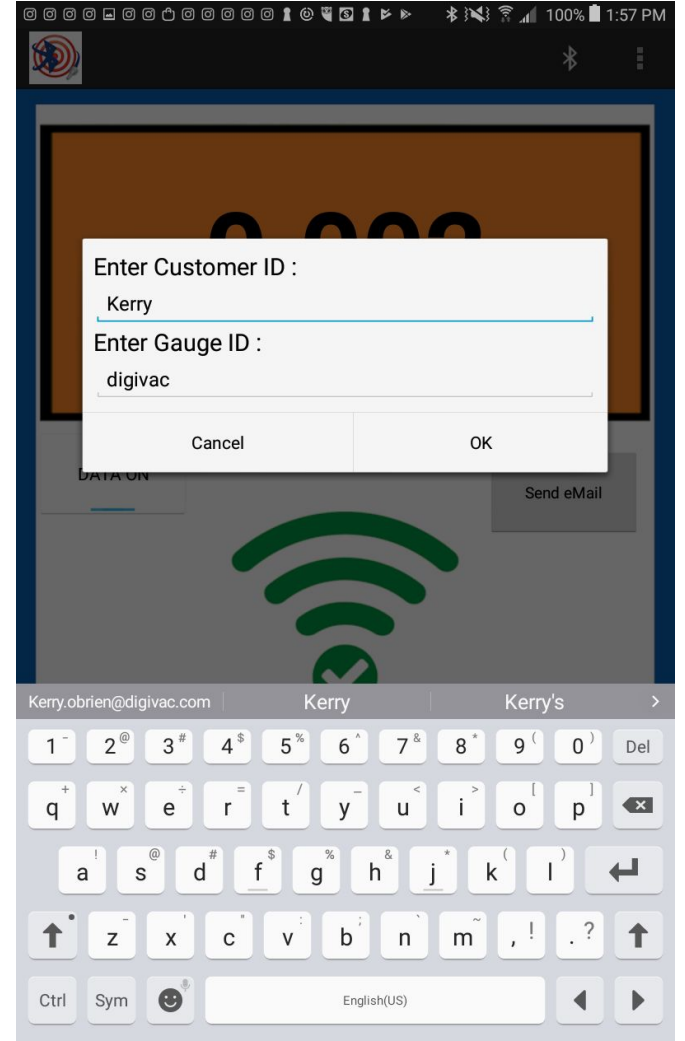

# How to Connect with StrataVac

Follow the instructions in the StrataVac Wi-Fi addendum to connect to the Cloud. See brief addendum summary below.

- 1. Connect to your StrataVac SSID network to set up sensor names
- Disconnect from StrataVac SSID network and connect to your home SSID network to log into vacuumnetwork.org

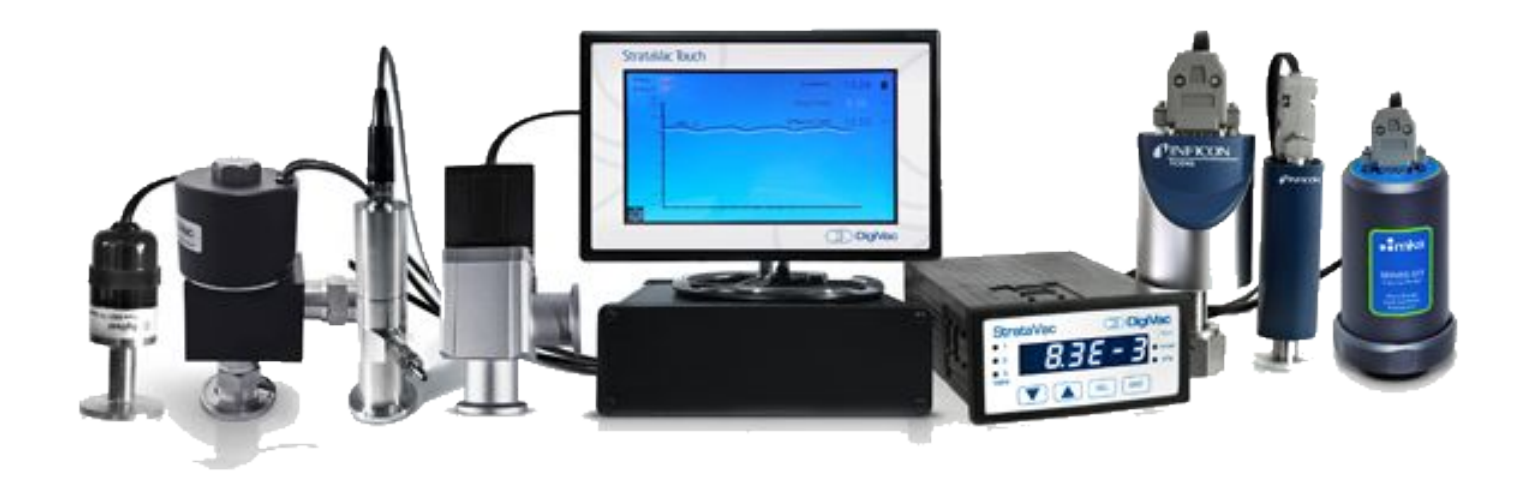

# **Step 1: Log in with StrataVac**

#### Connect to the StrataVac network as dictated from the bottom of the gauge

- 1. You will see both an SSID and password
- Treat these as Wi-Fi login credentials to log into your StrataVac network

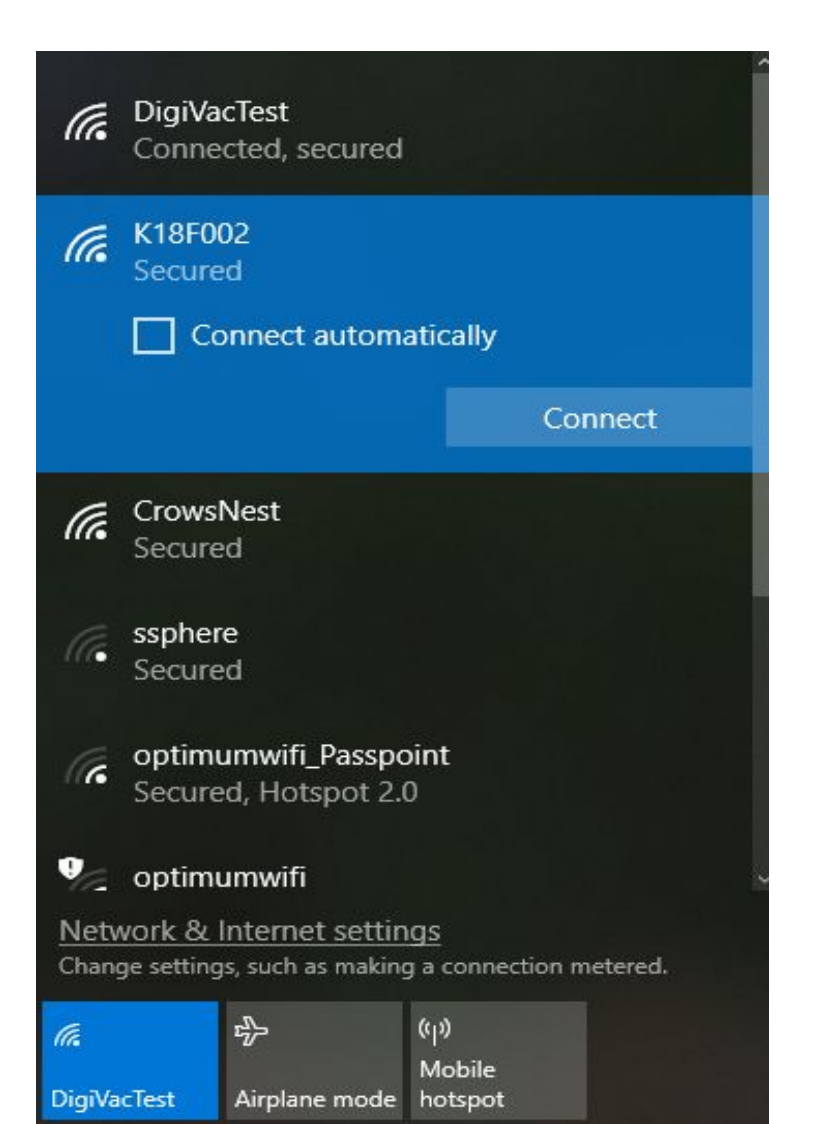

# **Steps 2 - 4: Log in with StrataVac**

#### (continued)

- 2. Go to https://192.168.4.1 (IP for StrataVac units)
  - Note: Click on "IP Address" and share your local network's information with StrataVac
- 3. Create a Customer and Gauge ID
- 4. Choose names for each of your sensors

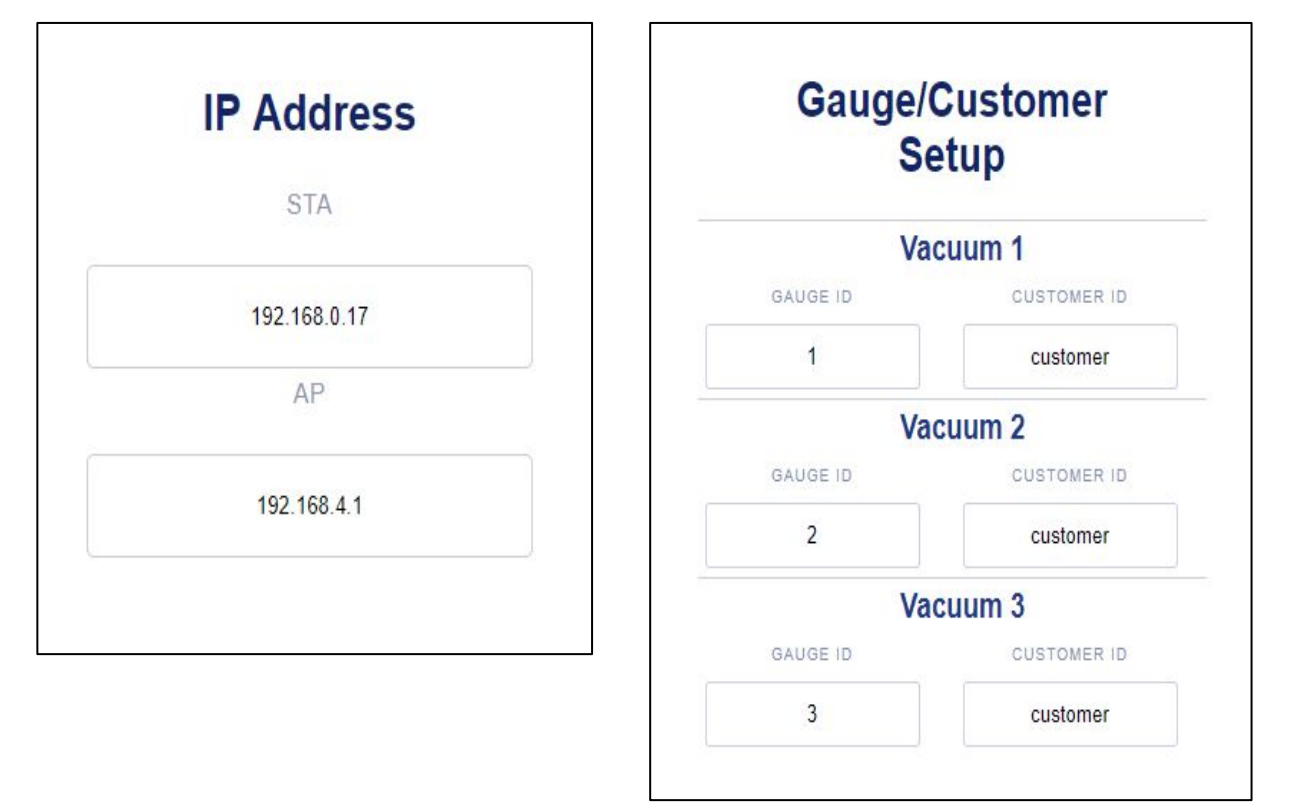

<sup>\*</sup>Note from StrataVac Wi-Fi Addendum: Connect to the network using the included password. Then open a web browser and go to https://192.168.4.1 A white window reading DigiVac with three lines in the upper left corner will appear. Click the lines to open the menu and go to Gauge/Customer. (pg. 1)

# **Steps 5 - 8: Log in with StrataVac**

#### (continued)

- 5. Disconnect from the StrataVac network and reconnect to your home network
- 6. Go to vacuumnetwork.org
- 7. Log in using your custom Customer ID and Gauge ID
- 8. Start viewing your system online!

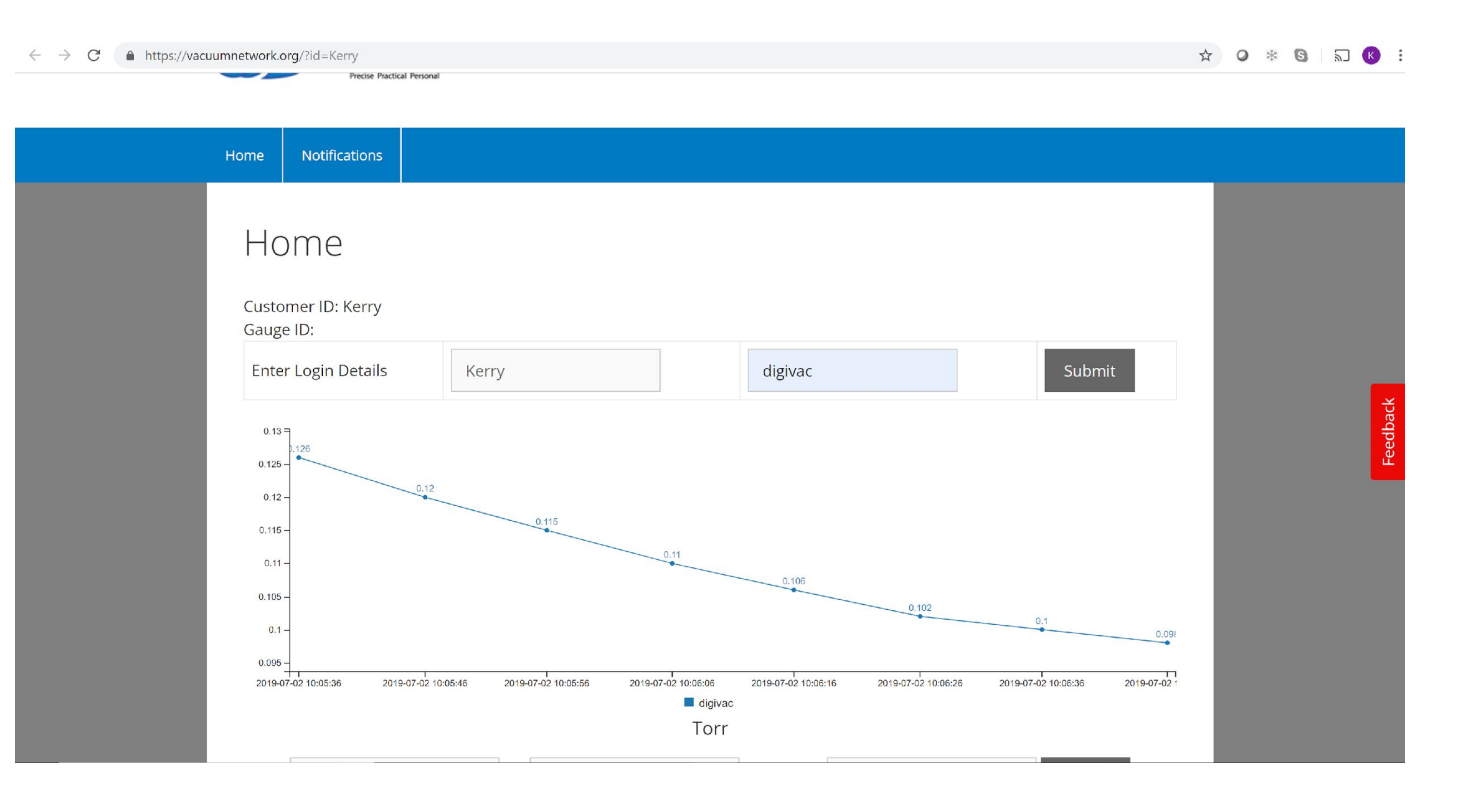

### (a) Connecting 102: Smart URLs

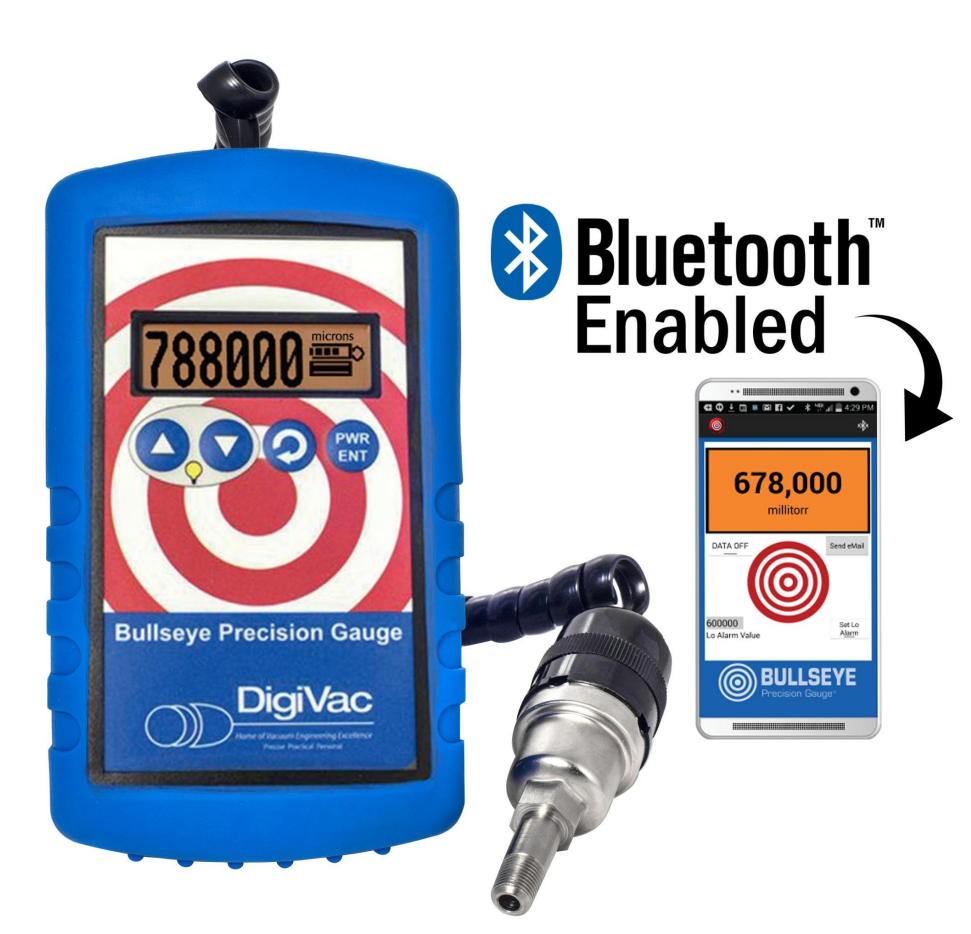

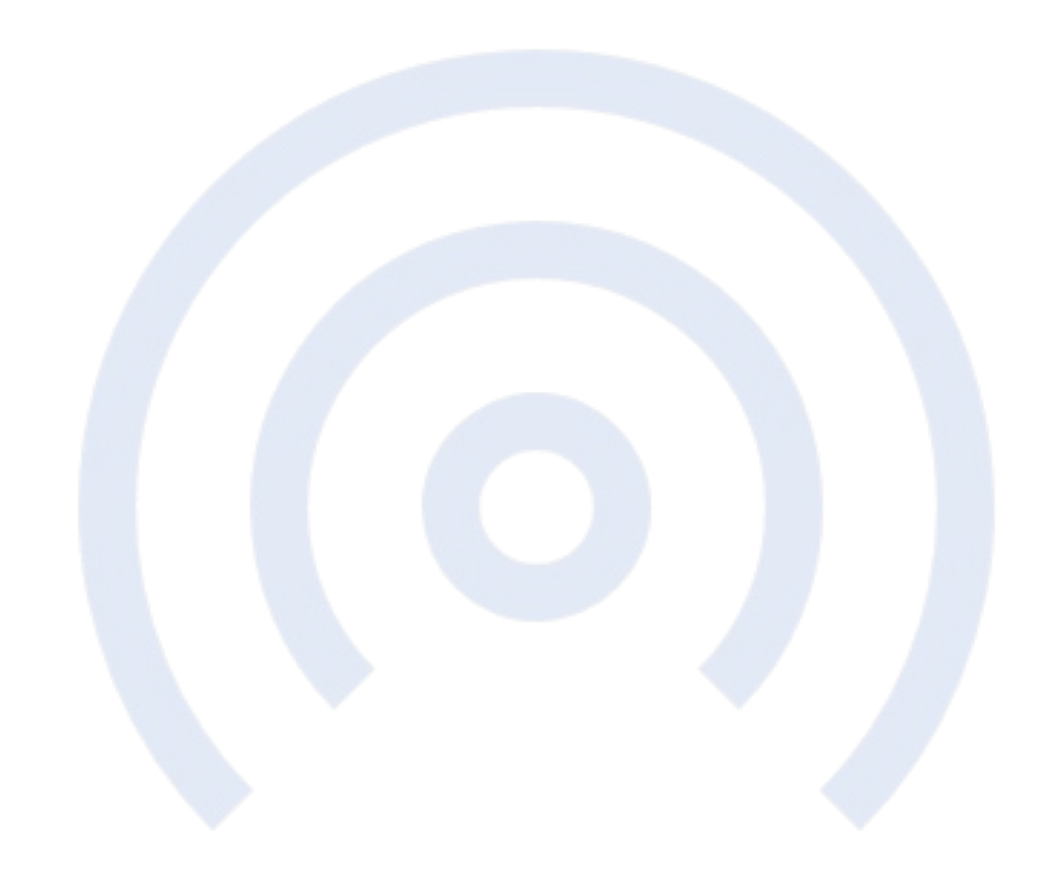

# How to Create a Smart (Custom) URL Once Logged In

- Go to vacuumnetwork.org and log into your account
- Open a new tab and type in vacuumnetwork.org/?id=(G augeID)

Example: https://vacuumnetwork.org/?id=Kerry

| C       | https://vacuu | mnetwork.org                                                                                                    |                     |                    |        |                  |                     |             |                           |                     | r.    | 0 | * | 9 | 2) (K | )        |
|---------|---------------|----------------------------------------------------------------------------------------------------|---------------------|--------------------|--------|------------------|---------------------|-------------|---------------------------|---------------------|-------|---|---|---|-------|----------|
|         |               | Home<br>Customer ID:<br>Gauge ID:<br>You are success                                                                                                    | fully authent       | icəted!            |        |                  |                     |             |                           |                     |       |   |   |   |       |          |
|         |               | Enter Login Details                                                                                                    |                     | Customer ID        |        |                  | Gauge ID            |             |                           | Submit              |       |   |   |   |       |          |
|         | l             | 200000 -<br>160000 -<br>180000 -<br>120000 -<br>100000 -<br>100000 -<br>60000 -<br>00000 -<br>20000 -<br>20000 -<br>20000 -<br>20000 -<br>20000 -<br>20000 -<br>20000 -<br>20000 -<br>20000 -<br>20000 - | 26.1                | 183000             | 188000 | 188000           | 188000              | 188000<br>e | 188000                    | 188000              | 1880C |   |   |   |       | Feedback |
|         |               | -20000                                                                                                    | 2019-06-11 13:41:04 | 2019-06-11 13:41:1 | 8 2019 | 9-06-11 13:41:34 | 2019-06-11 13:41:48 |             | E1<br>2019-06-11 13:42:07 | 2019-06-11 13:42:18 |       |   |   |   |       |          |
|         |               |                                                                                                    |                     |                    |        | BPGTC Ep         | irani               |             |                           |                     |       |   |   |   |       |          |
| microns |               |                                                                                                    |                     |                    |        |                  |                     |             |                           |                     |       |   |   |   |       |          |
|         |               | From:                                                                                                    |                     | To:                |        |                  | Max Value:          |             |                           | Submit              |       |   |   |   |       |          |

## Logging Into VacuumNetwork.org via Custom URL

#### In the login details:

- Enter your Customer ID (Kerry)
- Enter your Gauge ID (DigiVac)
- Click "Submit" and begin viewing your vacuum system
- Multiple people can view the same data remotely simultaneously

Example: https://vacuumnetwork.org/?id=Kerry

![](_page_10_Figure_7.jpeg)

# **How to View History**

- Log into your account
  - \*\*Optional In the selected boxes at the bottom of the screen, select a date range and max value
- Click "submit" and your system's history will begin to appear on the screen

|                                                                                                    | To: 2019/07/02                                                                                                 | Max Value: 2                                                                                                    |                                                                                                    | Submit                                                                                                    |
|----------------------------------------------------------------------------------------------------|----------------------------------------------------------------------------------------------------|----------------------------------------------------------------------------------------------------|----------------------------------------------------------------------------------------------------|----------------------------------------------------------------------------------------------------|
| Your Search Parame                                                                                                    | eters:                                                                                                    |                                                                                                    |                                                                                                    |                                                                                                    |
| POSTCustomer ID: Kerry<br>Gauge ID: digivac<br>Max Value: 2<br>From Date: 2019/06/30 01:00:00:00 AM<br>To Date: 2019/07/02 23:59:59:999 AM<br>Show All <b>entries</b>                                                                                                    |                                                                                                    |                                                                                                    |                                                                                                    | 💌 Excel 🔜 CSV                                                                                                    |
| TimeStamn                                                                                                    | CustomerID                                                                                                    | GaugelD                                                                                                    | Units                                                                                                    | Value                                                                                                    |
| TimeStamp                                                                                                    | CustomerID                                                                                                    | GaugeID                                                                                                    | Units                                                                                                    | <b>Value</b> 0 749                                                                                                    |
| <b>TimeStamp</b><br>02/07/2019 10:49 AM<br>02/07/2019 10:49 AM                                                                                                    | CustomerID<br>shepherd<br>shepherd                                                                             | GaugelD<br>2<br>1                                                                                                    | Units<br>Torr<br>Torr                                                                                               | Value           0.749           0.927                                                                                                    |
| <b>TimeStamp</b><br>02/07/2019 10:49 AM<br>02/07/2019 10:49 AM<br>02/07/2019 10:49 AM                                                                                                    | CustomerID<br>shepherd<br>shepherd<br>Kerry                                                                    | GaugelD<br>2<br>1<br>digivac                                                                                                    | Units<br>Torr<br>Torr<br>Torr                                                                                       | Value           0.749           0.927           857                                                                                                    |
| TimeStamp           02/07/2019 10:49 AM           02/07/2019 10:49 AM           02/07/2019 10:49 AM           02/07/2019 10:49 AM                                                                                                    | CustomerID<br>shepherd<br>shepherd<br>Kerry<br>shepherd                                                        | GaugelD<br>2<br>1<br>digivac<br>2                                                                                                    | Units<br>Torr<br>Torr<br>Torr<br>Torr                                                                               | Value           0.749           0.927           857           0.75                                                                                                    |
| TimeStamp         02/07/2019 10:49 AM         02/07/2019 10:49 AM         02/07/2019 10:49 AM         02/07/2019 10:49 AM         02/07/2019 10:49 AM         02/07/2019 10:49 AM                                                                                                    | CustomerID       shepherd       shepherd       Kerry       shepherd       shepherd       shepherd              | GaugeID21digivac211                                                                                                    | Units       Torr       Torr       Torr       Torr       Torr       Torr       Torr       Torr                       | Value           0.749           0.927           857           0.75           0.927                                                                                                    |
| TimeStamp         02/07/2019 10:49 AM         02/07/2019 10:49 AM         02/07/2019 10:49 AM         02/07/2019 10:49 AM         02/07/2019 10:49 AM         02/07/2019 10:49 AM         02/07/2019 10:49 AM                                                                                                    | CustomerIDshepherdshepherdKerryshepherdshepherdshepherdshepherdshepherdKerry                                   | GaugeID21digivac211digivac                                                                                                    | Units       Torr       Torr       Torr       Torr       Torr       Torr       Torr       Torr       Torr       Torr | Value           0.749           0.927           857           0.75           0.927           858                                                                                                    |
| TimeStamp         02/07/2019 10:49 AM         02/07/2019 10:49 AM         02/07/2019 10:49 AM         02/07/2019 10:49 AM         02/07/2019 10:49 AM         02/07/2019 10:49 AM         02/07/2019 10:49 AM         02/07/2019 10:49 AM         02/07/2019 10:49 AM         02/07/2019 10:49 AM         02/07/2019 10:49 AM                             | CustomerIDshepherdshepherdkerryshepherdshepherdkerrykerryshepherdshepherdkerryshepherdkerryshepherd            | GaugeID           2           1           digivac           2           1           digivac           2           1           2           1           2           1           2           2           2           2           2           2           2           2           2           2           2           2 | UnitsTorrTorrTorrTorrTorrTorrTorrTorrTorrTorrTorr                                                                   | Value           0.749           0.927           857           0.75           858           0.752                                                                                                    |
| TimeStamp         02/07/2019 10:49 AM         02/07/2019 10:49 AM         02/07/2019 10:49 AM         02/07/2019 10:49 AM         02/07/2019 10:49 AM         02/07/2019 10:49 AM         02/07/2019 10:49 AM         02/07/2019 10:49 AM         02/07/2019 10:49 AM         02/07/2019 10:49 AM         02/07/2019 10:49 AM         02/07/2019 10:49 AM | CustomerIDshepherdshepherdkerryshepherdshepherdshepherdkerrykerryshepherdkerryshepherdshepherdshepherdshepherd | GaugeID           2           1           digivac           2           1           digivac           2           1           digivac           2           1           1           2           1           1           1           1           1           1           1           1                               | UnitsTorrTorrTorrTorrTorrTorrTorrTorrTorrTorrTorrTorrTorrTorr                                                       | Value           0.749           0.927           857           0.75           0.927           858           0.927           9.927           9.927           9.927           9.927           9.927           9.927           9.927           9.927           9.928 |

## **How to View History**

![](_page_12_Figure_1.jpeg)

\*\*If you do not choose a date range, a full history will generate

### **How to Create a Search URL**

- 1. Use your Smart URL (ex: vacuumnetwork.org/?id=Kerry)
- 2. Modify that URL to include both your customer and gauge ID in the same URL (ex: vacuumnetwork.org/?id=Kerry&gauge=digivac)

## How to Create an Icon on your Phone for Vacuumnetwork.org

- Open up your custom URL
- Click on the settings dropdown
- Choose "Add to Home Screen"
- Name the icon
- Return to home screen and view your custom
- URL as an easy to reach icon

| 12:34 🍽 61° 🖿 🚥                                                            |     | $\odot$ | 83 الم<br>آثر أ | % 📕                   |  |  |
|----------------------------------------------------------------------------|-----|---------|-----------------|-----------------------|--|--|
| Search or type web add                                                     | Ŷ   |         |                 |                       |  |  |
| Home - Welcome to att.net                                                  |     |         |                 |                       |  |  |
| Vacuum Network<br>vacuumnetwork.org/?id=Kerry                              |     |         |                 |                       |  |  |
| Digivac   Precision vacuum gauges, regulator<br>digivac.com                |     |         |                 |                       |  |  |
| News 12 - Region Select<br>news12.com                                      |     |         |                 |                       |  |  |
|                                                                            |     |         |                 |                       |  |  |
|                                                                            |     |         |                 |                       |  |  |
| Z 0 6 6                                                                    | Ŷ   | Ś       |                 | $\sim$                |  |  |
| 1 2 3 4 5                                                                  | 6 7 | 8       | 9               | 0                     |  |  |
| q <sup>+</sup> w <sup>×</sup> e <sup>+</sup> r <sup>=</sup> t <sup>*</sup> | y u | ı'i     | 0               | <b>p</b> <sup>1</sup> |  |  |
| a s d f                                                                    | g h | j®      | k               | L)                    |  |  |
| ☆ z x c                                                                    | v b | 'n      | m               |                       |  |  |
| 1#+ /                                                                      |     | 0       |                 | Go                    |  |  |
| $\bigtriangledown$                                                         | 0   |         |                 |                       |  |  |

![](_page_15_Picture_0.jpeg)

#### Scientific Measurement & Control

The Home of Vacuum Engineering Excellence